# EAP-FAST-verificatie met draadloze LANcontrollers en Identity Services Engine

## Inhoud

Inleiding **Voorwaarden** Vereisten Gebruikte componenten **Conventies** Achtergrondinformatie PAC PAC-provisioningmodules Configureren Netwerkdiagram Configuraties De WLC configureren voor EAP-FAST-verificatie Configureer de WLC voor RADIUS-verificatie met een externe RADIUS-server De WLAN-verificatie configureren voor EAP-FAST De RADIUS-server configureren voor EAP-FAST-verificatie Een gebruikersdatabase maken om EAP-FAST-clients te certificeren Voeg WLC als AAA-client toe aan de RADIUS-server EAP-FAST-verificatie op de RADIUS-server configureren met anonieme Inband-PAC-provisioning EAP-FAST-verificatie op de RADIUS-server configureren met geverificeerde in-band PACprovisioning Verifiëren NAM-profielconfiguratie Test connectiviteit op SSID met behulp van EAP-FAST-verificatie. **ISE-authenticatielogs** WLC-zijde debug in succesvolle EAP-FAST-stroom Problemen oplossen

## Inleiding

Dit document legt uit hoe u de draadloze LAN-controller (WLC) voor Extensible Authentication Protocol (EAP) kunt configureren - Flexibele verificatie via Secure Tunneling (FAST)-verificatie met behulp van een externe RADIUS-server. Dit configuratievoorbeeld gebruikt de Identity Services Engine (ISE) als de externe RADIUS-server om de draadloze client te authenticeren.

Dit document concentreert zich op de manier om de ISE voor Anonymous en Geautomatiseerde In-Band (Automatic) Protected Access Credentials (PAC) voorziening aan de draadloze klanten te configureren.

## Voorwaarden

## Vereisten

Zorg ervoor dat u aan deze vereisten voldoet voordat u deze configuratie probeert:

- Basiskennis van de configuratie van lichtgewicht access points (LAP's) en Cisco WLC's
- Basiskennis van het CAPWAP-protocol
- Kennis van het configureren van een externe RADIUS-server, zoals Cisco ISE
- Functionele kennis van het algemene MAP-kader
- Basiskennis over veiligheidsprotocollen, zoals MS-CHAPv2 en EAP-GTC, en kennis over digitale certificaten

### Gebruikte componenten

De informatie in dit document is gebaseerd op de volgende software- en hardware-versies:

 Cisco 5520 Series WLC-software met firmware release 8.8.11.0Cisco 4800 Series APswitchesAnyConnect NAM.Cisco Secure ISE versie 2.3.0.29Cisco Catalyst 3560-CX Series switch met versie 15.2(4)E1

De informatie in dit document is gebaseerd op de apparaten in een specifieke laboratoriumomgeving. Alle apparaten die in dit document worden beschreven, hadden een opgeschoonde (standaard)configuratie. Als uw netwerk live is, moet u de potentiële impact van elke opdracht begrijpen.

## Conventies

Raadpleeg de Cisco Technical Tips Convention voor meer informatie over documentconventies.

## Achtergrondinformatie

Het EAP-FAST-protocol is een voor het publiek toegankelijk type IEEE 802.1X MAP dat Cisco ontwikkelde om klanten te ondersteunen die geen sterk wachtwoordbeleid kunnen afdwingen en een MAP 802.1X willen inzetten dat geen digitale certificaten vereist.

Het EAP-FAST-protocol is een client-server security architectuur die EAP-transacties versleutelt met een TLS-tunnel (Transport Level Security). De totstandbrenging van de EAP-FAST-tunnel is gebaseerd op sterke geheimen die uniek zijn voor de gebruikers. Deze sterke geheimen worden PAC's genoemd, die de ISE genereert door gebruik te maken van een hoofdtoets die alleen bekend staat bij de ISE.

EAP-FAST vindt in drie fasen plaats:

- Fase nul (automatische PAC-provisioningfase)—EAP-FAST fase nul, een optionele fase is een tunnelveilig middel om een EAP-FAST eindgebruikerclient een PAC te bieden voor de gebruiker die netwerktoegang wenst. Het verstrekken van een PAC aan de eindgebruikercliënt is het enige doel van fase nul.Opmerking: Fase nul is optioneel omdat PAC's ook handmatig aan klanten kunnen worden geleverd in plaats van fase nul.Zie het gedeelte <u>PAC-</u>provisioningmodellen van dit document voor meer informatie.
- Fase één—In fase één zetten de ISE en de eindgebruiker client een TLS-tunnel op basis van de PAC-gecrediteerd van de gebruiker. Deze fase vereist dat de eindgebruiker client een PAC

is verstrekt voor de gebruiker die probeert toegang tot het netwerk te verkrijgen, en dat de PAC gebaseerd is op een hoofdtoets die niet is verlopen. Geen netwerkservice is mogelijk door fase één van EAP-FAST.

• Fase twee—In fase twee worden gebruikersverificatiegeloofsbrieven veilig doorgegeven met behulp van een interne MAP-methode die wordt ondersteund door EAP-FAST binnen de TLS-tunnel naar de RADIUS die wordt gecreëerd met behulp van de PAC tussen de client en de RADIUS-server. EAP-GTC, TLS en MS-CHAP worden ondersteund als innerlijke MAP-methoden. Voor EAP-FAST worden geen andere MAP-typen ondersteund.

Raadpleeg <u>Hoe EAP-FAST werkt</u> voor meer informatie.

## PAC

PAC's zijn sterke gedeelde geheimen die de ISE en een MAP-FAST eindgebruiker-cliënt in staat stellen elkaar te authenticeren en een TLS-tunnel op te zetten voor gebruik in EAP-FAST fase twee. ISE genereert PAC's met behulp van de actieve hoofdtoets en een gebruikersnaam.

PAC omvat:

- PAC-Key-Gedeeld geheim gebonden aan een client (en client-apparaat) en server-identiteit.
- PAC ondoorzichtig-ondoorzichtig veld dat de client caches geeft en naar de server doorgeeft. De server herstelt de PAC-Key en de client-identiteit om deze wederzijds te bevestigen met de client.
- **PAC-Info** Op z'n minst omvat de identiteit van de server om de client in staat te stellen om verschillende PAC's te casten. Optioneel bevat het andere informatie zoals de vervaltijd van de PAC.

## **PAC-provisioningmodules**

Zoals eerder vermeld is fase nul een optionele fase.

EAP-FAST biedt twee opties om een klant een PAC te verschaffen:

- Automatische PAC-provisioning (EAP-FAST fase 0 of Inband PAC-provisioning)
- Handmatige (out-of-band) PAC-provisioning

**In-band/automatische PAC-voorziening** verstuurt een nieuwe PAC naar een eindgebruiker-client via een beveiligde netwerkverbinding. Automatische PAC-provisioning vereist geen interventie van de netwerkgebruiker of een ISE-beheerder, mits u de ISE en de eindgebruiker client configureren ter ondersteuning van automatische provisioning.

De nieuwste EAP-FAST-versie ondersteunt twee verschillende in-band PAC-provisioningopties:

### Anoniem in-band PAC-provisioning

### Geautomatiseerde in-band PAC-provisioning

**Opmerking:** Dit document behandelt deze in-band PAC-provisioningmethoden en de manier waarop u deze kunt configureren.

Voor out-of-band/handmatige PAC-provisioning is een ISE-beheerder nodig om PAC-bestanden te genereren, die dan moeten worden gedistribueerd naar de toepasbare netwerkgebruikers. De gebruikers moeten de eindgebruikerscliënten met hun PAC-bestanden configureren.

## Configureren

## Netwerkdiagram

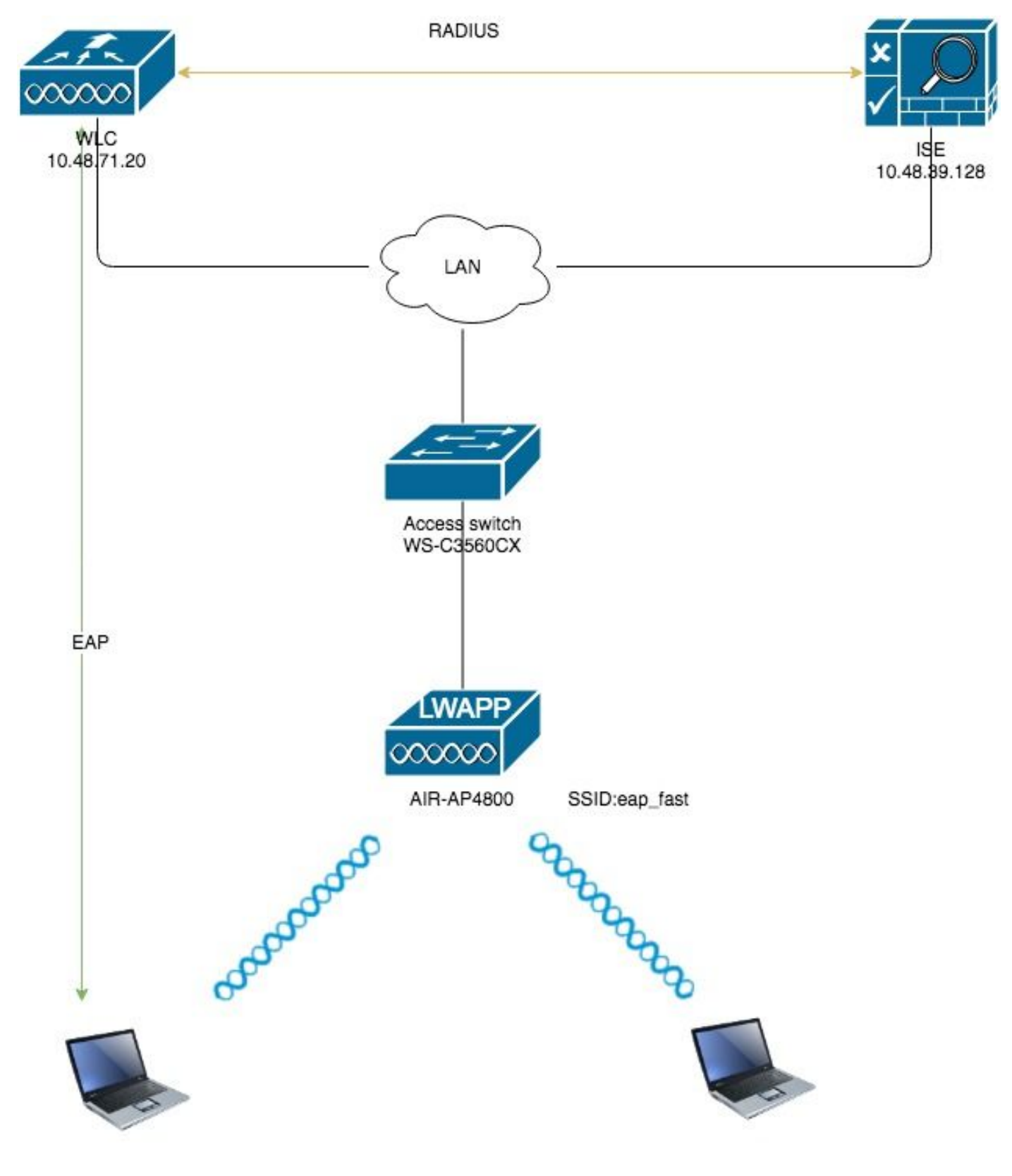

Configuraties

De WLC configureren voor EAP-FAST-verificatie

Voer deze stappen uit om de WLC voor EAP-FAST-verificatie te configureren:

- 1. Configureer de WLC voor RADIUS-verificatie met een externe RADIUS-server
- 2. De WLAN-verificatie configureren voor EAP-FAST

#### Configureer de WLC voor RADIUS-verificatie met een externe RADIUS-server

De WLC moet worden geconfigureerd om de gebruikersreferenties naar een externe RADIUSserver te kunnen doorsturen. De externe RADIUS-server bevestigt vervolgens de gebruikersreferenties met EAP-FAST en geeft toegang tot de draadloze klanten.

Voltooi deze stappen om de WLC te configureren voor een externe RADIUS-server:

- 1. Kies **Security** en **RADIUS-verificatie** van de controller GUI om de pagina RADIUSverificatieservers weer te geven. Klik vervolgens op **New** om een RADIUS-server te definiëren.
- Defineert de parameters van de RADIUS-server op de RADIUS-verificatieservers > Nieuwe pagina. Deze parameters omvatten:IP-adres voor RADIUS-serversGedeeld geheimPoortnummerServerstatusDit document gebruikt de ISE-server met een IP-adres van 10.48.39.128.

| Security       RADIUS Authentication Servers > New <ul> <li>AAA</li> <li>General</li> <li>RADIUS</li> <li>Authentication</li> <li>Accounting</li> <li>Authentication</li> <li>Accounting</li> <li>Authentication</li> <li>Accounting</li> <li>Authentication</li> <li>Accounting</li> <li>Authentication</li> <li>Accounting</li> <li>Authentication</li> <li>Accounting</li> <li>Authentication</li> <li>Accounting</li> <li>Authentication</li> <li>Accounting</li> <li>Authentication</li> <li>Accounting</li> <li>Authentication</li> <li>Accounting</li> <li>Authentication</li> <li>Accounting</li> <li>Authentication</li> <li>Shared Secret</li> <li>Confirm Shared Secret</li> <li>Confirm Shared Secret</li> <li>Confirm Shared Secret</li> <li>Apply Cisco ISE Default settings</li> <li>Cocal Net Users</li> <li>Apply Cisco ACA Default settings</li> <li>Cocal Net Users</li> <li>Key Wrap</li> <li>Desbied Clients</li> <li>User Login Policies</li> <li>Server Status</li> <li>Enabled ‡</li> <li>Server Status</li> <li>Server Status</li> <li>Seconds</li> <li>Advanced EAP</li> <li>Periority Order</li> <li>Periority Order</li> <li>Network User</li> <li>Enable</li> <li>Enable</li> <li>Enable</li> <li>Enable</li> </ul> | cisco                                                                                                    | MONITOR                                                                                                    | <u>W</u> LANs                                                                                                    | CONTROLLER     | WIRELESS                                                                                                    | <u>S</u> ECURITY       | M <u>A</u> NAGEMENT | C <u>O</u> MMANDS | HELP      | <u>F</u> EEDBACK |  |
|----------------------------------------------------------------------------------------------------|----------------------------------------------------------------------------------------------------|----------------------------------------------------------------------------------------------------|----------------------------------------------------------------------------------------------------|----------------|----------------------------------------------------------------------------------------------------|------------------------|---------------------|-------------------|-----------|------------------|--|
| AAA       Server Index (Priority)       2 ÷         General       Server IP Address(Ipv4/Ipv6)       10.48.39.128         Authentication       Shared Secret Format       ASCII ‡         Auth Cached Users       Shared Secret       Image: Confirm Shared Secret         Downloaded AVP       Confirm Shared Secret       Image: Confirm Shared Secret         Downloaded AVP       Apply Cisco ISE Default settings       Image: Confirm Shared Secret         Downloaded AVP       Apply Cisco ACA Default settings       Image: Confirm Shared Secret         DAP       Apply Cisco ACA Default settings       Image: Confirm Shared Secret         DAP       Apply Cisco ACA Default settings       Image: Confirm Shared Secret         DAP       Apply Cisco ACA Default settings       Image: Confirm Shared Secret         DAP       Apply Cisco ACA Default settings       Image: Confirm Shared Secret         DAP       Apply Cisco ACA Default settings       Image: Confirm Shared Secret         Disabled Clients       Server Status       Enabled ‡         Password Policies       Server Status       Enabled ‡         Advanced EAP       Network User       S seconds         Priority Order       Management       Enable | Security                                                                                                    | RADIUS                                                                                                    | Authenti                                                                                                    | ication Server | rs > New                                                                                                    |                        |                     |                   |           |                  |  |
| Access Control Lists       Management Retransmit Timeout       5       seconds         Wireless Protection<br>Policies       Tunnel Proxy       Enable         PAC Provisioning       Enable         Web Auth       IPSec       Enable         TrustSec       Cisco ACA       Enable         Local Policies       Umbrella                                                                                                    | Security  AAA General RADIUS Authentication Accounting Auth Cached Users Fallback DNS Downloaded AVP TACACS+ LDAP Local Net Users MAC Filtering Disabled Clients User Login Policies AP Policies ACVANCED EAP Advanced EAP Priority Order Certificate Access Control Lists Wireless Protection Policies Wieless Protection Policies Web Auth TrustSec Local Policies Umbrella | RADIUS .<br>Server In<br>Server IP<br>Shared S<br>Shared S<br>Confirm S<br>Apply Cis<br>Apply Cis<br>Key Wrap<br>Port Num<br>Server St<br>Support f<br>Server Ti<br>Network I<br>Managem<br>Tunnel Pr<br>PAC Prov<br>IPSec<br>Cisco ACJ | Authenti<br>Address(Ip<br>ecret Forma<br>ecret Forma<br>ecret Shared Seco<br>ico ISE Defa<br>ico ACA Def<br>o<br>aber<br>tatus<br>for CoA<br>meout<br>User<br>nent<br>nent Retran<br>roxy<br>isioning<br>A | smit Timeout   | <ul> <li>&gt; New</li> <li>2 \$</li> <li>10.48.39.126</li> <li>ASCII \$</li> <li></li> <li>(Designed</li> <li>1812</li> <li>Enabled \$</li> <li>Enabled \$</li> <li>Seconds</li> <li>Enable</li> <li>Enable</li> </ul> | 3<br>I for FIPS custor | mers and requires   | a key wrap comp   | liant RAD | IUS server)      |  |

3. Klik Toepassen.

#### De WLAN-verificatie configureren voor EAP-FAST

Daarna moet u de WLAN-functie configureren die de clients gebruiken om verbinding te maken met het draadloze netwerk voor EAP-FAST-verificatie en een dynamische interface toewijzen. De WLAN-naam die in dit voorbeeld wordt ingesteld, is **eenvoudig**. Dit voorbeeld wijst dit WLAN aan de beheerinterface toe.

Voltooi deze stappen om de snelle WLAN-functie en de bijbehorende parameters te configureren:

- 1. Klik op **WLAN's** vanuit de GUI van de controller om de WLAN's pagina weer te geven.Deze pagina toont de WLAN's die op de controller bestaan.
- 2. Klik op **Nieuw** om een nieuw WLAN te maken.

| iiliiilii<br>cisco |                | <u>W</u> LANs <u>C</u> | ONTROLLER  | WIRELESS       | <u>S</u> ECURITY | MANAGEMENT | C <u>O</u> MMANDS | HELP | <u>F</u> EEDBACK |                      |  |
|--------------------|----------------|------------------------|------------|----------------|------------------|------------|-------------------|------|------------------|----------------------|--|
| WLANs              | WLANs          |                        |            |                |                  |            |                   |      |                  |                      |  |
| WLANS              | Current Filter | r: None                | ſ          | Change Filter] | [Clear Filter]   |            |                   |      |                  | Create New 🗘 Go      |  |
| Advanced           | U WLAN ID      | Туре                   | Profile Na | me             |                  | WLAN SSID  |                   | Ad   | min Status       | Security Policies    |  |
|                    |                | WLAN                   | test       |                |                  | test       |                   | En   | abled            | [WPA2][Auth(802.1X)] |  |
|                    | □ <u>2</u>     | WLAN                   | AndroidAP  |                |                  | AndroidAP  |                   | En   | abled            | [WPA2][Auth(PSK)]    |  |

3. Configureer de naam **eap\_fast** WLAN SSID, profielnaam en WLAN-id op de WLAN's > Nieuwe pagina. Klik vervolgens op **Toepassen**.

| սիսիս                |                                    |                                            |                          | Save Configuration Ping Logout Refresh |
|----------------------|------------------------------------|--------------------------------------------|--------------------------|----------------------------------------|
| cisco                | MONITOR WLANS                      | CONTROLLER WIRELESS SECURITY               | MANAGEMENT COMMANDS HELP | FEEDBACK . Home                        |
| WLANs                | WLANs > New                        |                                            |                          | < Back Apply                           |
| WLANS WLANS Advanced | Type<br>Profile Name<br>SSID<br>ID | WLAN       eap_fast       eap_fast       3 |                          |                                        |

- 4. Zodra u een nieuw WLAN hebt gemaakt, wordt de WLAN > pagina bewerken voor de nieuwe WLAN weergegeven. Op deze pagina kunt u verschillende parameters definiëren die specifiek zijn voor dit WLAN. Dit omvat algemeen beleid, RADIUS-servers, beveiligingsbeleid en 802.1x-parameters.
- Controleer het aanvinkvakje Admin Status onder het tabblad Algemeen beleid om het WLAN in te schakelen. Als u wilt dat AP de SSID in zijn beacon kaders uitzendt, controleer het aanvinkvakje Broadcast SSID.

| Profile Name       eap_fast         Type       WLAN         SSID       eap_fast         Status       Image: Comparison of the security of the security represented of the security tab will appear after applying the changes.)         Radio Policy       All         Interface/Interface Group()       vlan1477 \$         Multicast Vlan Feature       Enabled         Broadcast SSID       Imabled         NAS-ID       None                                                                                                    | Profile Name eap_fast   Type WLAN   SSID eap_fast   Status Image: Enabled   Security Policies [WPA2][Auth(802.1X)]<br>(Modifications done under security tab will appear after applying the changes.)   Radio Policy All   Interface/Interface Group() vian1477 \$   Multicast Vlan Feature Enabled   Broadcast SSID Enabled   NAS-ID none                                                                                                    | sheral Se       | curity     | QoS     | Policy-Mappi | ng Advand | ed |  |
|----------------------------------------------------------------------------------------------------|----------------------------------------------------------------------------------------------------|-----------------|------------|---------|--------------|-----------|----|--|
| Type       WLAN         SSID       eap_fast         Status       Image: Enabled         Security Policies       [WPA2][Auth(802.1X)]<br>(Modifications done under security tab will appear after applying the changes.)         Radio Policy       All         Interface/Interface Group(G)       vian1477 +         Multicast Vlan Feature       Enabled         Broadcast SSID       Image: Enabled         NAS-ID       none                                                                                                    | Type       WLAN         SSID       eap_fast         Status       Image: Enabled         Security Policies       [WPA2][Auth(802.1X)]<br>(Modifications done under security tab will appear after applying the changes.)         Radio Policy       All         Interface/Interface Group(G)       vlan1477 +         Multicast Vlan Feature       Enabled         Broadcast SSID       Image: Enabled         NAS-ID       none                                                                                                    | Profile Name    |            | eap     | _fast        |           |    |  |
| SSID eap_fast   Status Image: Enabled   Security Policies [WPA2][Auth(802.1X)]<br>(Modifications done under security tab will appear after applying the changes.)   Radio Policy All   Interface/Interface Group(G) vlan1477 ‡   Multicast Vlan Feature Enabled   Broadcast SSID Image: Enabled   NAS-ID none                                                                                                    | SSID eap_fast   Status Image: Enabled   Security Policies [WPA2][Auth(802.1X)]<br>(Modifications done under security tab will appear after applying the changes.)   Radio Policy All   Interface/Interface Group(G) vian1477 +   Multicast Vlan Feature Enabled   Broadcast SSID Image: Enabled   NAS-ID none                                                                                                    | Туре            |            | WL      | AN           |           |    |  |
| Status Image: Enabled   Security Policies [WPA2][Auth(802.1X)]<br>(Modifications done under security tab will appear after applying the changes.)   Radio Policy All   Interface/Interface Group(G) vlan1477 \$   Multicast Vlan Feature Enabled   Broadcast SSID Image: Enabled   NAS-ID none                                                                                                    | Status       Image: Enabled         Security Policies       [WPA2][Auth(802.1X)]<br>(Modifications done under security tab will appear after applying the changes.)         Radio Policy       All         Interface/Interface Group(G)       vlan1477 +         Multicast Vlan Feature       Enabled         Broadcast SSID       Image: Enabled         NAS-ID       none                                                                                                    | SSID            |            | eap     | _fast        |           |    |  |
| Security Policies       [WPA2][Auth(802.1X)]<br>(Modifications done under security tab will appear after applying the changes.)         Radio Policy       All +<br>Interface/Interface Group(G)         Interface/Interface Group(G)       vlan1477 +<br>Enabled         Broadcast SSID       Image: Enabled         NAS-ID       none                                                                                                    | Security Policies [WPA2][Auth(802.1X)]<br>(Modifications done under security tab will appear after applying the changes.)<br>Radio Policy All<br>Interface/Interface Group(G) vlan1477<br>Multicast Vlan Feature Enabled<br>Broadcast SSID<br>Radio Policy All<br>Interface/Interface Group(G) vlan1477<br>Multicast Vlan Feature Interface Complexity tab will appear after applying the changes.)                                                                                                    | Status          |            |         | Enabled      |           |    |  |
| Interface/Interface Group(G)     vlan1477 \$       Multicast Vlan Feature     Enabled       Broadcast SSID     Image: Comparison of the sector of the sector of the sec                              | Interface/Interface Group(G)     vlan1477 \$       Multicast Vlan Feature     Enabled       Broadcast SSID     Image: Comparison of the second second sec                                                              | Radio Policy    |            | All     | \$           |           |    |  |
| Multicast Vlan Feature     Enabled       Broadcast SSID     Image: Comparison of the sector of the sector of the | Multicast Vlan Feature     Enabled       Broadcast SSID     Image: Comparison of the sector of the sector of the                                 | Interface/Inter | face Group | (G) vla | an1477 🗘     |           |    |  |
| Broadcast SSID C Enabled NAS-ID none                                                                                                    | Broadcast SSID     Image: Comparison of the second second se | Multicast Vlan  | Feature    | 🗆 E     | Enabled      |           |    |  |
| NAS-ID none                                                                                                    | NAS-ID none                                                                                                    | Broadcast SSI   | D          | 🖉 E     | Enabled      |           |    |  |
|                                                                                                    |                                                                                                    | NAS-ID          |            | non     | e            |           |    |  |

6. Onder "WLAN -> Bewerken -> Beveiliging -> Layer 2" Kies het tabblad WAP/WAP2parameters en selecteer de optie punt1x voor AKM. Dit voorbeeld gebruikt WAP2/AES + dot1x als Layer 2 beveiliging voor dit WLAN. De andere parameters kunnen worden gewijzigd op basis van de vereisten van het WLAN-netwerk.

| ANs > E     | dit 'eap_f            | ast'                     |            |           |         |         |
|-------------|-----------------------|--------------------------|------------|-----------|---------|---------|
| General     | Security              | QoS                      | Policy-Map | ping Adva | inced   |         |
| Layer 2     | Layer 3               | AAA S                    | ervers     |           |         |         |
| Layer 2     | Security <sup>6</sup> | WPA+WPA2<br>AC Filtering | • • •      | )         |         |         |
| ast Trans   | ition                 |                          |            |           |         |         |
| ast Transit | ion                   | Disa                     | able 🗘     |           |         |         |
| Protected   | Managemen             | t Frame                  |            |           |         |         |
| PMF         |                       | Disa                     | abled \$   |           |         |         |
| WPA+WPA     | 2 Paramete            | rs                       |            |           |         |         |
| WPA Pol     | icy                   |                          |            |           |         |         |
| WPA2 Po     | olicy                 |                          |            |           |         |         |
| WPA2 E      | ncryption             | 🖉 AE                     | S TKIP     | CCMP256   | GCMP128 | GCMP256 |
| OSEN Po     | olicy                 |                          |            |           |         |         |
| Authentica  | ition Key Ma          | nagement                 | <u>19</u>  |           |         |         |
| 802.1X      |                       | Enable                   |            |           |         |         |
| ССКМ        |                       | Enable                   |            |           |         |         |
| PSK         |                       | Enable                   |            |           |         |         |
| ET 002 -    |                       | Enable                   |            |           |         |         |

7. Onder "WLAN -> Bewerken -> Beveiliging -> AAA-servers" kiest u de juiste RADIUS-server uit het keuzemenu onder RADIUS-servers.

| eneral                                                                              | Security                                                                                                    | QoS                                            | Policy-                            | Mapping                                                                       | Advanced        |                                                                                                    |                |
|-------------------------------------------------------------------------------------|----------------------------------------------------------------------------------------------------|------------------------------------------------|------------------------------------|-------------------------------------------------------------------------------|-----------------|----------------------------------------------------------------------------------------------------|----------------|
| ayer 2                                                                              | Layer 3                                                                                                    | AAA S                                          | Servers                            |                                                                               |                 |                                                                                                    |                |
| elect AAA s<br>ADIUS Serv<br>RADIUS Se                                              | ervers belo<br>vers<br>erver Overwr                                                                                                    | w to over                                      | r <b>ride use o</b><br>ce 🗌 Enab   | f default se                                                                  | rvers on this V | VLAN                                                                                                    |                |
| Apply Cisco                                                                         | o ISE Defaul                                                                                                    | t Settings                                     | 🗆 Enab                             | led                                                                           |                 |                                                                                                    |                |
| Apply Cisco                                                                         | o ISE Defaul                                                                                                    | t Settings                                     | ers /                              | Accounting                                                                    | Servers         |                                                                                                    | EAP Pa         |
| Apply Cisco<br>Server 1                                                             | Authentica                                                                                                    | t Settings<br>tion Serv<br>39.128, Po          | ers                                | Accounting<br>Enabled<br>None                                                 | Servers         | \$                                                                                                    | EAP Pa<br>Enal |
| Apply Cisco<br>Server 1<br>Server 2                                                 | Authentica Contempt for the second second se   | t Settings<br>I <b>tion Serv</b><br>39.128, Po | ers<br>vers<br>vers<br>vrt:1812 \$ | Accounting<br>Enabled<br>None<br>None                                         | Servers         | ¢                                                                                                    | EAP Pa<br>Enal |
| Apply Cisco<br>Server 1<br>Server 2<br>Server 3                                     | Authentica Contemption Authentica Contemption Authentica Contemption Contemption Contempti Contemption   | t Settings<br>Ition Serv<br>39.128, Po         | ers<br>pers<br>prt:1812 \$<br>\$   | Accounting<br>Enabled<br>None<br>None<br>None                                 | Servers         | <ul> <li></li> <li></li> <li></li> <li></li> </ul>                                                                                                    | EAP Pa<br>Enal |
| Apply Cisco<br>Server 1<br>Server 2<br>Server 3<br>Server 4                         | Authentica Contempt Contempt Contemp Contemp Contem   | t Settings<br>Ition Serv                       | Enab                               | Accounting Enabled None None None None None                                   | Servers         | <ul> <li></li> <li></li> &lt;</ul> | EAP Pa<br>Enal |
| Apply Cisco<br>Server 1<br>Server 2<br>Server 3<br>Server 4<br>Server 5             | Authentica<br>Contemporation Contemporation Contemporatico Contemporatico Contemporatico Contemporatico Contempor | t Settings<br>Ition Serv                       | Enab                               | Ccounting<br>Enabled<br>None<br>None<br>None<br>None<br>None<br>None          | Servers         | <ul> <li></li> <li></li> &lt;</ul> | EAP Pa<br>Enal |
| Apply Cisco<br>Server 1<br>Server 2<br>Server 3<br>Server 4<br>Server 5<br>Server 6 | Authentica Authentica C Enabled IP:10.48.3 None None None None None None                                                                                                    | t Settings                                     | Enab                               | Accounting<br>Enabled<br>None<br>None<br>None<br>None<br>None<br>None<br>None | Servers         | <ul> <li></li> <li></li> &lt;</ul> | EAP Pa         |

 Klik op Toepassen. Toelichting: Dit is de enige MAP-instelling die op de controller moet worden ingesteld voor MAP-verificatie. Alle andere configuraties die specifiek zijn voor EAP-FAST moeten worden uitgevoerd op de RADIUS-server en de klanten die geauthentiseerd moeten worden.

#### De RADIUS-server configureren voor EAP-FAST-verificatie

Voer deze stappen uit om de RADIUS-server voor EAP-FAST-verificatie te configureren:

- 1. Een gebruikersdatabase maken om EAP-FAST-clients te certificeren
- 2. Voeg WLC als AAA-client toe aan de RADIUS-server
- 3. EAP-FAST-verificatie op de RADIUS-server configureren met anonieme Inband-PACprovisioning
- 4. EAP-FAST-verificatie op de RADIUS-server configureren met geverificeerde in-band PACprovisioning

### Een gebruikersdatabase maken om EAP-FAST-clients te certificeren

In dit voorbeeld worden de gebruikersnaam en het wachtwoord van de EAP-FAST-client ingesteld als respectievelijk <*eap\_fast*> en <*EAP-fast1*>.

1. In ISE Web admin UI navigeren onder "Beheer -> Identity Management -> Gebruikers" en druk op het pictogram "Add".

| diale Ident  | ity Services Engine    | Home   Context       | Visibility > Operation | ations >                     | Policy -A      | dministratio | n 🔶 Work Cer    | iters           |               |                      |       |
|--------------|------------------------|----------------------|------------------------|------------------------------|----------------|--------------|-----------------|-----------------|---------------|----------------------|-------|
| System       | - Identity Management  | Network Resources    | Device Portal Ma       | nagement                     | pxGrid Service | is 🕨 Feed    | Service + Three | eat Centric NAC |               |                      |       |
| ▼ Identities | Groups External Identi | y Sources Identity S | ource Sequences        | <ul> <li>Settings</li> </ul> |                |              |                 |                 |               |                      |       |
|              | G                      |                      |                        |                              |                |              |                 |                 |               |                      |       |
| Users        |                        | Network Access       | Users                  |                              |                |              |                 |                 |               |                      |       |
| Latest Manua | Network Scan Results   | / Edit 🕂 Add         | 🔀 Change Status        | 💽 Import                     | 🔂 Export 👻     | X Delete     | Duplicate       |                 |               |                      |       |
|              |                        | Status               | Name                   | •                            | Description    |              | First Name      | Last Name       | Email Address | User Identity Groups | Admin |
|              |                        |                      |                        |                              |                |              |                 |                 | No da         | ta available         |       |
|              |                        |                      |                        |                              |                |              |                 |                 |               |                      |       |
|              |                        |                      |                        |                              |                |              |                 |                 |               |                      |       |
|              |                        |                      |                        |                              |                |              |                 |                 |               |                      |       |

2. Vul vereiste formulieren in zodat de gebruiker kan worden gemaakt - "Naam" en "Wachtwoord voor loggen" en selecteer "Gebruikersgroep" uit de vervolgkeuzelijst.[Opties dat u andere informatie voor de gebruikersaccount kunt invullen] Druk op "Sumbit"

| duale Identity Services Engine                                                                                | Home   Context Visibility   Operations   Policy   Administration   Work Centers                                                                                                    |
|----------------------------------------------------------------------------------------------------|----------------------------------------------------------------------------------------------------|
| ► System - Identity Management                                                                                | Network Resources     Device Portal Management     pxGrid Services     Feed Service     Threat Centric NAC                                                                                                    |
| ✓Identities Groups External Iden                                                                              | tity Sources Identity Source Sequences + Settings                                                                                                    |
| System      Identity Management     Identities Groups External Iden  Users Latest Manual Network Scan Results | <ul> <li>Network Resources          <ul> <li>Device Portal Management pxGrid Service              <li>Threat Centric NAC</li> </li></ul> </li> <li>tity Sources Identity Source Sequences          <ul> <li>Settings</li> </ul> </li> <li>Network Access Users List &gt; New Network Access User</li> <li>Network Access Users List &gt; New Network Access User</li> <li>Name eap_fast</li> <li>Status Enabled          <ul> <li>Enabled •</li> <li>Email</li> <li> </li></ul> <li>Passwords</li> <li>Password</li> <li>Re-Enter Password</li> <li>Cenerate Password •</li> <li>User Information</li> <li>First Name Test user</li> <li>Last Name Test user</li> </li></ul> |
|                                                                                                    | Account Options   Description   Change password on next login   Account Disable Policy   Disable account if date exceeds   2019-04-23   (yyyy-mm-dd)   Viser Groups   Employee   Submit Cancel                                                                                                    |

#### 3. Gebruiker is gemaakt.

|                            |               |                |          | 6            |                     |            |               |          |                |                 |               |                      |       |
|----------------------------|---------------|----------------|----------|--------------|---------------------|------------|---------------|----------|----------------|-----------------|---------------|----------------------|-------|
| <ul> <li>System</li> </ul> | ✓ Identity M  | anagement      | Netw     | ork Resource | s + Device Portal N | lanagement | pxGrid Servic | es ⊧Fee  | d Service + Th | eat Centric NAC |               |                      |       |
| ✓ Identities               | Groups        | External Ident | ity Sour | ces Identity | y Source Sequences  | Settings   |               |          |                |                 |               |                      |       |
|                            |               | G              | Not      | huark Acor   |                     |            |               |          |                |                 |               |                      |       |
| Users                      |               |                | Ne       | WORK ACCE    | ss users            |            |               |          |                |                 |               |                      |       |
| Latest Manual              | I Network Sca | an Results     | 1        | Edit 🕂 Add   | Change Status       | Import     | 🚯 Export 👻    | 🗙 Delete | Duplicate      |                 |               |                      |       |
|                            |               |                |          | Status       | Name                |            | Description   |          | First Name     | Last Name       | Email Address | User Identity Groups | Admin |
|                            |               |                |          | Enabled      | 👤 eap_fast          | $\oplus$   |               |          | Test user      | Test user       |               | Employee             |       |
|                            |               |                |          |              |                     |            |               |          |                |                 |               |                      |       |
|                            |               |                |          |              |                     |            |               |          |                |                 |               |                      |       |
|                            |               |                |          |              |                     |            |               |          |                |                 |               |                      |       |

Voltooi deze stappen om de controller te definiëren als een AAA-client op de ACS-server:

1. In ISE Web admin UI navigeer onder "Beheer -> Netwerkbronnen -> Netwerkapparaten" en druk op het pictogram "Toevoegen".

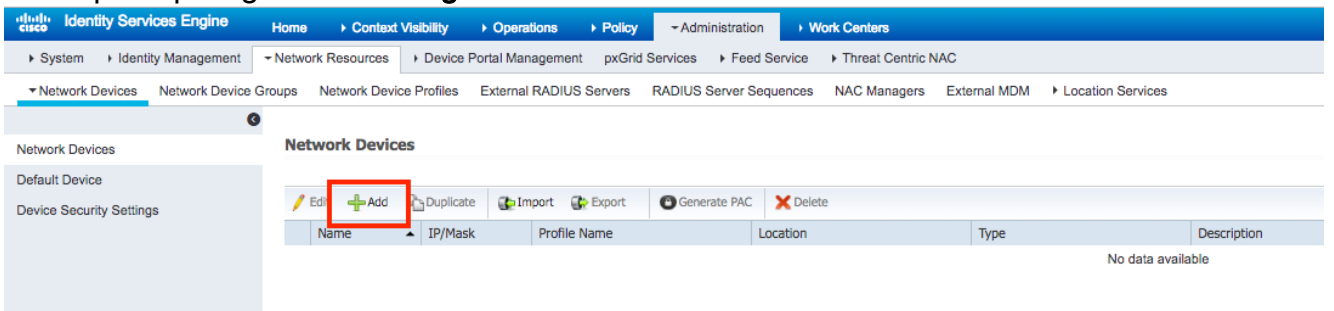

2. Vul vereiste formulieren in zodat een apparaat kan worden toegevoegd - "Naam", "IP" en stel hetzelfde gedeelde geheime wachtwoord in zoals we in eerder vak op WLC hebben ingesteld in het formulier "Gedeeld geheim" [optioneel: u kunt andere informatie voor het apparaat invullen zoals locatie, groep, enzovoort]. Druk op "Sumbit"

| dentity Services Engine         | Home   Context Visibility  Operations  Policy  Administration  Work Centers                                                  |
|---------------------------------|----------------------------------------------------------------------------------------------------|
| System      Identity Management | Network Resources     Device Portal Management pxGrid Services      Feed Service      Threat Centric NAC                     |
| Network Devices Network Device  | Groups Network Device Profiles External RADIUS Servers RADIUS Server Sequences NAC Managers External MDM + Location Services |
| G                               |                                                                                                    |
| Network Devices                 | Network Devices List > New Network Device                                                                                    |
| Default Device                  | * Name WILCS20                                                                                                    |
| Device Security Settings        | Description                                                                                                    |
|                                 |                                                                                                    |
|                                 | IP Address VIP: 10.48.71.20 / 32                                                                                             |
|                                 |                                                                                                    |
|                                 | IPv6 is supported only for TACACS, At least one IPv4 must be defined when RADIUS is selected                                 |
|                                 | t Device Destile dd Class                                                                                                    |
|                                 |                                                                                                    |
|                                 | Model Name 👻                                                                                                    |
|                                 | Software Version                                                                                                    |
|                                 | * Network Device Group                                                                                                    |
|                                 |                                                                                                    |
|                                 | Location LAB Set To Default                                                                                                  |
|                                 | IPSEC Is IPSEC Device Set To Default                                                                                         |
|                                 | Device Type WLC-lab Set To Default                                                                                           |
|                                 |                                                                                                    |
|                                 | RADIUS Authentication Settings                                                                                               |
|                                 |                                                                                                    |
|                                 | RADIUS UUP Settings                                                                                                    |
|                                 | Shared Secret                                                                                                    |
|                                 | CoA Port [1700 Cot To Default]                                                                                               |
|                                 |                                                                                                    |
|                                 | DTI S Required                                                                                                    |
|                                 | Shared Secret radius/dtls                                                                                                    |
|                                 | CoA Port 2083 Set To Default                                                                                                 |
|                                 | Issuer CA of ISE Certificates for CoA Select if required (optional)                                                          |
|                                 | DNS Name                                                                                                    |

3. Het apparaat wordt toegevoegd aan de lijst met ISE-toegangsapparaat. (NAD)

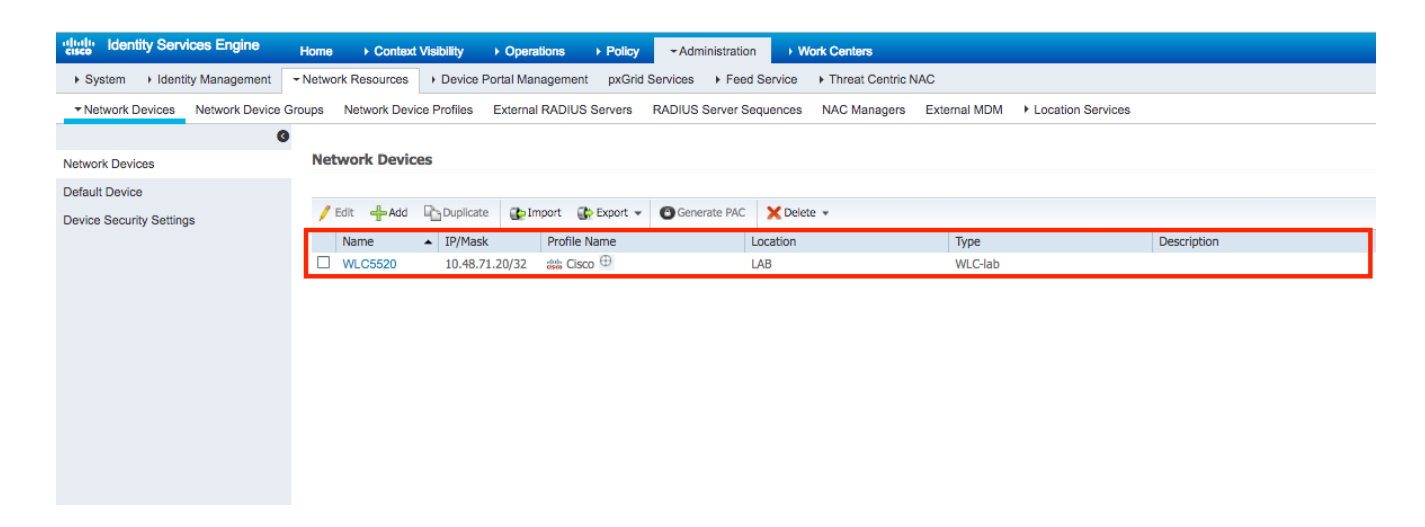

## EAP-FAST-verificatie op de RADIUS-server configureren met anonieme Inband-PAC-provisioning

Over het algemeen wil je dit type methode gebruiken voor het geval dat ze geen PKI-infrastructuur hebben in hun implementatie.

Deze methode werkt binnen een Authenticated Diffie-Hellman Key Agreement Protocol (ADHP)tunnel voordat de peer de ISE-server authentiek verklaart.

Om deze methode te ondersteunen moeten we "Laat anonieme In-band PAC Provisioning" op ISE mogelijk maken onder de "Verificatie toegestaan protocollen":

| dentity Services Engine         | Home   Context Visibility  Operations  -Policy  Administration  Work Centers                      |
|---------------------------------|---------------------------------------------------------------------------------------------------|
| Policy Sets Profiling Posture C | Client Provisioning - Policy Elements                                                             |
| Dictionaries 	► Conditions      | ts                                                                                                |
| G                               | - Allow EAP-FAST                                                                                  |
| ▼Authentication                 |                                                                                                   |
| Allowed Protocols               |                                                                                                   |
| Authorization                   | Allow Password Channe Retries 3 (Valid Ranne 0 to 3)                                              |
| ► Profiling                     |                                                                                                   |
| h Bastura                       | Allow Password Change Retries 3 (Valid Range 0 to 3)                                              |
| Prosture                        | Allow EAP-TLS                                                                                     |
| Client Provisioning             | Allow Authentication of expired certificates to allow certificate renewal in Authorization Policy |
|                                 |                                                                                                   |
|                                 | Use PACs O Don't Use PACs                                                                         |
|                                 | Tunnel PAC Time To Live 90 Days *                                                                 |
|                                 | Proactive PAC update will occur after 90 % of PAC Time To Live has expired                        |
|                                 | Allow Anonymous In-Band PAC Provisioning                                                          |
|                                 | Allow Authenticated In-Band PAC Provisioning                                                      |
|                                 | Server Returns Access Accept After Authenticated Provisioning                                     |
|                                 | Accept Client Certificate For Provisioning                                                        |
|                                 | Allow Machine Authentication                                                                      |
|                                 | Machine PAC Time To Live 1 Weeks *                                                                |
|                                 | Enable Stateless Session Resume                                                                   |
|                                 | Authorization PAC Time To Live 1 (1)                                                              |
|                                 | Enable EAP Chaining                                                                               |

**Opmerking:** Zorg ervoor dat u een wachtwoord type autorisatie hebt toegestaan, zoals EAP-MS-CHAPv2 voor EAP-FAST binnenmethode, omdat we natuurlijk met Anonymous In-band

Provisioning geen certificaten kunnen gebruiken.

### EAP-FAST-verificatie op de RADIUS-server configureren met geverificeerde inband PAC-provisioning

Dit is de best beveiligde en aanbevolen optie. De TLS-tunnel is gebouwd op basis van het servercertificaat dat is gevalideerd door het leveringscertificaat en het certificaat van scheiding is gevalideerd door ISE (standaard).

Voor die optie is een PKI-infrastructuur nodig voor client en server, hoewel de PKI-infrastructuur alleen aan serverkant is toegestaan of aan beide kanten is overgeslagen.

Op ISE zijn er twee extra opties voor Voor Verifieerde In-band provisioning:

- "Server Retourenaccess accepteren na geauthentiseerde provisioning" Normaal gesproken, na PAC-provisioning, dient een toegangsverwerp te worden verzonden, waarbij de aanvrager wordt gedwongen om het gebruik van PAC's te reauthentiseren. Maar omdat PAC-provisioning wordt uitgevoerd in geauthenticeerde TLS-tunnels kunnen we onmiddellijk reageren met Access-Accept om de authenticatietijd te minimaliseren. (in dat geval moet u ervoor zorgen dat u de certificaten aan de kant plint en de server hebt vertrouwd).
- "Accept Client certificaatcertificaat for Provisioning" indien men geen PKI-infrastructuur aan clientapparaten wil leveren en alleen een betrouwbaar certificaat op ISE heeft, schakelt u deze optie in, zodat de validatie van het clientcertificaat aan serverzijde overslaat.

| CISCO           |             | Linginio       | nome / C            | Context visionity Coperations Context of Violation Contexts                                       |
|-----------------|-------------|----------------|---------------------|---------------------------------------------------------------------------------------------------|
| Policy Sets     | Profiling P | osture         | Client Provisioning | ✓ Policy Elements                                                                                 |
| Dictionaries    | Conditions  | - <b>▼</b> Res | ults                |                                                                                                   |
|                 |             | (              | 9 🗸 🗹               | Allow EAP-FAST                                                                                    |
| ▼Authentication | on          |                |                     |                                                                                                   |
| Allowed Prot    | tocols      |                |                     | EAP-FAST Inner Methods                                                                            |
| Authorization   | n           |                |                     | ✓ Allow EAP-MS-CHAPv2                                                                             |
|                 |             |                |                     | Allow Password Change Retries 3 (Valid Range 0 to 3)                                              |
| Profiling       |             |                |                     | Allow EAP-GTC                                                                                     |
| Posture         |             |                |                     | Allow Password Change Retries 3 (Valid Range 0 to 3)                                              |
| Client Provis   | sioning     |                |                     | ✓ Allow EAP-TLS                                                                                   |
|                 |             |                |                     | Allow Authentication of expired certificates to allow certificate renewal in Authorization Policy |
|                 |             |                |                     | Use PACs O Don't Use PACs                                                                         |
|                 |             |                |                     | Tunnel PAC Time To Live 90 Davs *                                                                 |
|                 |             |                |                     | Proactive PAC update will occur after 90 % of PAC Time To Live has expired                        |
|                 |             |                |                     | Allow Anonymous In-Band PAC Provisioning                                                          |
|                 |             |                |                     | ✓ Allow Authenticated In-Band PAC Provisioning                                                    |
|                 |             |                |                     | Source Returns Access Access After Authenticated Provisioning                                     |
|                 |             |                |                     |                                                                                                   |
|                 |             |                |                     |                                                                                                   |
|                 |             |                |                     | Allow Machine Authentication                                                                      |
|                 |             |                |                     |                                                                                                   |
|                 |             |                |                     | Enable Stateless Session Resume                                                                   |
|                 |             |                |                     |                                                                                                   |
|                 |             |                |                     | Enable EAP Chaining                                                                               |

Op ISE definiëren we ook eenvoudig authentificatiebeleid dat voor draadloze gebruikers is ingesteld. Hieronder wordt bijvoorbeeld gebruikt als parameter van het type en locatie en authenticatie type, dan wordt authenticatie flow matching die voorwaarde gevalideerd aan de hand van interne gebruikersdatabase.

| ł |
|---|
|---|

## Verifiëren

Dit voorbeeld zal de geauthentiseerde In-band PAC Provisioning Flow en de configuratie van het Netwerk Access Manager (NAM) samen met respectieve WLC-debugs tonen.

### NAM-profielconfiguratie

Er moeten de volgende stappen worden gezet om het NAM-profiel van AnyConnect te configureren om gebruikerssessie tegen ISE te bevestigen met behulp van EAP-FAST:

- 1. Profieleditor van Open Network Access Manager en laadt het huidige configuratiebestand.
- 2. Zorg ervoor dat "EAP-FAST" is ingeschakeld onder "Toegestaan verificatiemodi"

| AnyConnect Profile Editor | - Network Access Manager    | - 🗆 X                        |  |  |  |  |
|---------------------------|-----------------------------|------------------------------|--|--|--|--|
| File Help                 |                             |                              |  |  |  |  |
| Network Access Manager    | Authentication Policy       |                              |  |  |  |  |
|                           | Profile: Untitled           |                              |  |  |  |  |
|                           | Allow Association Modes     | Allowed Authentication Modes |  |  |  |  |
| Setwork Groups            | Select All (Personal)       | Select All Outer             |  |  |  |  |
|                           | Open (no encryption)        | ☑ EAP-FAST                   |  |  |  |  |
|                           | Open (Static WEP)           | EAP-GTC                      |  |  |  |  |
|                           | Shared (WEP)                | EAP-TLS                      |  |  |  |  |
|                           | WPA Personal TKIP           | EAP-TLS                      |  |  |  |  |
|                           | WPA Personal AES            | EAP-TTLS                     |  |  |  |  |
|                           | WPA2 Personal TKIP          | EAP-MD5 ZEAP-MSCHAPv2        |  |  |  |  |
|                           |                             | MSCHAP (legacy)              |  |  |  |  |
|                           |                             |                              |  |  |  |  |
|                           | Select All (Enterprise)     | ⊡ LEAP                       |  |  |  |  |
|                           | Open (Dynamic (802.1X) WEP) |                              |  |  |  |  |
|                           | WPA Enterprise TKIP         | EAP-MSCHAPv2                 |  |  |  |  |
|                           | WPA Enterprise AES          | EAP-TLS                      |  |  |  |  |
|                           | WPA2 Enterprise TKIP        |                              |  |  |  |  |
|                           | WPA2 Enterprise AES         |                              |  |  |  |  |
|                           | CCKM Enterprise TKIP        |                              |  |  |  |  |
|                           | CCKM Enterprise AES         | 2 802 1x with MarSer         |  |  |  |  |
|                           |                             |                              |  |  |  |  |
|                           |                             |                              |  |  |  |  |
|                           |                             |                              |  |  |  |  |
|                           | 1 Help                      |                              |  |  |  |  |

3. "Voeg" een nieuw netwerkprofiel toe:

| AnyConnect Profile Editor - | Network Access Mar          | nager                                      |        |        | - | × |
|-----------------------------|-----------------------------|--------------------------------------------|--------|--------|---|---|
| Network Access Manager      | Networks<br>Profile: Untitl | ed                                         |        |        |   |   |
| Networks                    | Network                     |                                            |        |        |   | ^ |
| 34 Network Groups           | Name                        | Media Type                                 | Group* |        |   |   |
|                             | wired                       | Wired                                      | Global | Add    |   |   |
|                             |                             |                                            |        | Edit   |   |   |
|                             |                             |                                            |        | Delete |   |   |
|                             |                             |                                            |        |        |   |   |
|                             |                             |                                            |        |        |   |   |
|                             |                             |                                            |        |        |   |   |
|                             |                             |                                            |        |        |   |   |
|                             |                             |                                            |        |        |   |   |
|                             |                             |                                            |        |        |   |   |
|                             | * A network in gro          | oup 'Global' is a member of <i>all</i> gro | oups.  |        |   |   |
|                             |                             |                                            |        |        |   |   |
|                             |                             |                                            |        |        |   |   |
|                             |                             |                                            |        |        |   |   |
|                             |                             |                                            |        |        |   |   |
|                             |                             |                                            |        |        |   |   |
|                             |                             |                                            |        |        |   |   |
|                             |                             |                                            |        |        |   |   |
|                             |                             |                                            |        |        |   |   |
|                             | <                           |                                            |        |        |   | ` |
|                             |                             |                                            |        |        |   |   |

4. Onder **"Mediatype"** definieert de configuratie sectie profiel **"Naam**", draadloze verbinding als uw medianetype en specificeer de naam SSID.

| 🕍 AnyConnect Profile Editor - Network Access Manager                                                                                                    | - |       | ×     |
|----------------------------------------------------------------------------------------------------|---|-------|-------|
| File Help                                                                                                    |   |       |       |
| Network Access Manager Client Policy Profile:ility Client\Network Access Manager\system\configuration.xml                                                                                                    |   |       |       |
| Profile:ility Client/Network Access Manager/system/configuration.xml Profile:ility Client/Network Access Manager/system/configuration.xml Name: eap_fast Group Membership  I nal groups (Global) Choose Your Network Media Wired (802.3) Network Select a wired network if the endstations will be connecting to the network with a traditional ethernet cable. Wirfl (wireless) Network Select a WiFi network if the endstations will be connecting to the network with a traditional ethernet cable. Wirfl (wireless) Network Select a WiFi network if the endstations will be connecting to the network with a traditional ethernet cable. Wirfl (wireless) Network Select a WiFi network if the endstations will be connecting to the network with a traditional ethernet cable. Common Settings Script or application on each user's machine to run when connected.  Commection Timeout 40 seconds |   | Media | y Les |
|                                                                                                    |   |       | >     |
| 🕕 Help                                                                                                    |   |       |       |

5. Selecteer onder **het** tabblad "**Security Level"** het optie "Veriating Network" en specificeer de associatiemodus als WAP2 Enterprise (AES)

| Networks<br>Profile:ility Client\Network Access Manager\system\configuration.                                                                       | xml |               |
|----------------------------------------------------------------------------------------------------|-----|---------------|
| Security Level                                                                                                    |     | Media Type    |
| Open Network                                                                                                    |     | Security Lev  |
| Open networks have no security, and are open to anybody within range. This is                                                                       |     | Connection Ty |
| the least secure type of network.                                                                                                    |     |               |
| O Shared Key Network                                                                                                    |     |               |
| Shared Key Networks use a shared key to encrypt data between end stations and                                                                       |     |               |
| network access points. This medium security level is suitable for                                                                                   |     |               |
| small/home offices.                                                                                                    |     |               |
| Authenticating Network                                                                                                    |     |               |
| Authenticating networks provide the highest level of security and are perfect for                                                                   |     |               |
| enterprise level networks. Authentication networks require radius servers, and                                                                      |     |               |
| other network infrastructure.                                                                                                    |     |               |
|                                                                                                    |     |               |
| 802. 1X Settings<br>authPeriod (sec.) 30 startPeriod (sec.) 30                                                                                      |     |               |
| 802. 1X Settings         authPeriod (sec.)       30         startPeriod (sec.)       30         heldPeriod (sec.)       60         maxStart       3 |     |               |
| 802. 1X Settings         authPeriod (sec.)       30         heldPeriod (sec.)       60         maxStart       3                                     |     |               |
| 802. 1X Settings         authPeriod (sec.)       30         heldPeriod (sec.)       60         maxStart       3                                     |     |               |
| 802. 1X Settings         authPeriod (sec.)       30         heldPeriod (sec.)       60         maxStart       3                                     |     |               |
| 802. 1X Settings         authPeriod (sec.)       30         heldPeriod (sec.)       60         maxStart       3                                     |     |               |
| 802. 1X Settings         authPeriod (sec.)       30         heldPeriod (sec.)       60         maxStart       3                                     |     |               |
| 802. 1X Settings         authPeriod (sec.)       30         heldPeriod (sec.)       60         maxStart       3                                     |     |               |
| 802. 1X Settings         authPeriod (sec.)       30         heldPeriod (sec.)       60         MPA2 Enterprise (AES)                                |     |               |
| 802. 1X Settings         authPeriod (sec.)       30         heldPeriod (sec.)       60         maxStart       3                                     |     |               |
| 802. 1X Settings         authPeriod (sec.)       30         heldPeriod (sec.)       60         MaxStart       3                                     |     |               |

6. In dit voorbeeld gebruiken we gebruikerstype authenticatie, daarom onder volgende tab "Connection type" selecteert u "User Connection"

| AnyConnect Profile Editor | - Network Access Manager —                                                                                                    |   |                                                    | ×                                     |
|---------------------------|----------------------------------------------------------------------------------------------------|---|----------------------------------------------------|---------------------------------------|
| File Help                 | Networks Profile:ility Client\Network Access Manager\system\configuration.xml                                                                                                    |   |                                                    |                                       |
| Network Groups            | Network Connection Type         Machine Connection         This should be used if the end station should log onto the network before the user logs in. This is typically used for connecting to domains, to get GPO's and other updates from the network before the user has access.         Image: Image: | S | Media <sup>*</sup><br>Security<br>User A<br>Creder | ype ^<br>Leve<br>n Ty<br>uth<br>tials |
|                           | Help                                                                                                    |   |                                                    | ,                                     |

7. Specificeer onder "**User Auth**"-tabblad EAP-FAST als toegestane authenticatiemethode en verlaag de validatie van servercertificaten omdat we in dit voorbeeld geen vertrouwde certificaten gebruiken.

| AnyConnect Profile Editor -                                                  | Network Access Manager                                                                                                    |                                          | – 🗆 ×                                                                      |
|------------------------------------------------------------------------------|----------------------------------------------------------------------------------------------------|------------------------------------------|----------------------------------------------------------------------------|
| Network Access Manager     Office Client Policy     Active Statistics Policy | Networks<br>Profile:ility Client\Ne                                                                                                    | twork Access Manager\system\configuratio | n.xml                                                                      |
| Authentication Policy<br>Networks                                            | EAP Methods<br>C EAP-TLS<br>EAP-TLS<br>EAP-TLS<br>EAP-TTLS<br>EAP-FAST Settings<br>Validate Server Identi<br>EAP-FAST Settings<br>Validate Server Identi<br>EAP-FAST Settings<br>Validate Server Identi<br>EAP-FAST Settings<br>Validate Server Identi<br>EAP-FAST Settings<br>Validate Server Identi<br>Authenticate using a Validate Using a Validate Using a Validat | O PEAP                                   | Media Type ^<br>Security Leve<br>Connection Ty<br>User Auth<br>Credentials |
|                                                                              | <                                                                                                    | 🚺 Help                                   | >                                                                          |

**Opmerking:** in de reële productieomgeving zorgt ervoor dat u het certificaat dat op ISE is geïnstalleerd, hebt vertrouwd en houdt u de optie voor de validering van het servercertificaat ingeschakeld in de NAM-instellingen.

Opmerking: optie "Als u PAC's gebruikt, mag u niet-gewaarmerkte PAC-provisioning" alleen toestaan in het geval van Anoniem In-band PAC-provisioning.

8. Defineer gebruikersreferenties, of als SSO voor het geval u dezelfde aanmeldingsgegevens wilt gebruiken als die voor inloggen worden gebruikt, of selecteer "Wachtwoord voor referenties" voor het geval u wilt dat een gebruiker om aanmeldingsgegevens wordt gevraagd tijdens het aansluiten op een netwerk, of definieer statische aanmeldingsgegevens voor dat toegangstype. In dit voorbeeld vragen we gebruikers om aanmeldingsgegevens bij een verbinding naar een netwerk.

|  | × |
|--|---|
|  |   |

| AnyConnect Profile Editor - Network A | ccess Manager | r |
|---------------------------------------|---------------|---|
|---------------------------------------|---------------|---|

| User Identity             |                    |            | <br>Media Type / |
|---------------------------|--------------------|------------|------------------|
| Unprotected Identity Pat  | tern:              | anonymous  | Security Leve    |
| onprotected Identity Fut  |                    | anonymous  | Connection Ty    |
| Protected Identity Patter | n: [               | [username] | User Auth        |
|                           |                    |            | Credentials      |
| Lines Condentials         |                    |            |                  |
|                           |                    |            |                  |
| Use Single Sign On        | Credentials        |            |                  |
| Prompt for Creden         | tials              |            |                  |
|                           | Forever            |            |                  |
| Remember                  | while User is Less | and On     |                  |
| Remember                  | while Oser is Logg |            |                  |
| O Never Rer               | hember             |            |                  |
| O Use Static Credent      | ials               |            |                  |
| Demonstra                 |                    |            |                  |
| Password:                 |                    |            |                  |
|                           |                    |            |                  |
|                           |                    |            |                  |
|                           |                    |            |                  |
|                           |                    |            |                  |
|                           |                    |            |                  |
|                           |                    |            |                  |
|                           |                    |            |                  |
|                           |                    |            |                  |
|                           |                    |            |                  |
|                           |                    |            |                  |
|                           |                    |            |                  |
|                           |                    |            |                  |
|                           |                    |            |                  |
|                           |                    |            |                  |
|                           | Dene               | Canad      |                  |
|                           | Done               | Cancel     |                  |
| 1                         |                    |            |                  |

9. Opslaan van ingesteld profiel onder de desbetreffende NAM-map.

## Test connectiviteit op SSID met behulp van EAP-FAST-verificatie.

1. Selecteer respectieve profiel van AnyConnect-netwerklijst

| nnect Secure Mobility Client            |                                                                                                    | _                                                                  |                                                                                                    | ×                                                                                                    |
|-----------------------------------------|----------------------------------------------------------------------------------------------------|--------------------------------------------------------------------|----------------------------------------------------------------------------------------------------|----------------------------------------------------------------------------------------------------|
| VPN:<br>Verify your network connection. | ~                                                                                                    |                                                                    | Connect                                                                                                    | :                                                                                                    |
| nnectivity                              |                                                                                                    |                                                                    |                                                                                                    |                                                                                                    |
| Network:<br>Authenticating<br>eap_fast  |                                                                                                    | A .                                                                | all 🗸                                                                                                    |                                                                                                    |
| eap_fast                                |                                                                                                    | ť                                                                  | an e                                                                                                    |                                                                                                    |
|                                         |                                                                                                    | t<br>t<br>t                                                        |                                                                                                    |                                                                                                    |
|                                         | vPN:<br>/erify your network connection.<br>nnectivity<br>Network:<br>Authenticating<br>eap_fast<br>eap_fast | Annect Secure Mobility Client VPN: /erify your network connection. | VPN:   /erify your network connection.   verify your network connection.   verify     nectivity     Network:   Authenticating     eap_fast     eap_fast | VPN:   /erify your network connection.   Connect   Innectivity   Network:   Authenticating   eap_fast   Infact   Infact |

- 2. Voer een gebruikersnaam en wachtwoord in dat voor verificatie vereist is
- 3. Server certificaat accepteren (zelf ondertekend)

| Cisco AnyConnect                                                                                   | ×                        |  |  |
|----------------------------------------------------------------------------------------------------|--------------------------|--|--|
| The server certificate for the network 'office_hq' has failed validation. Do you want to trust it? |                          |  |  |
| Certificate Name:                                                                                  | rmanchur-ise.wlaaan.com@ |  |  |
| Issued To:                                                                                         | rmanchur-ise.wlaaan.com  |  |  |
| Issued By:                                                                                         | rmanchur-ise.wlaaan.com  |  |  |
| Expiration Date:                                                                                   | 2020-02-13 15:03:40 UTC  |  |  |
|                                                                                                    | Trust Do Not Trust       |  |  |

4. Gereed

| 🕙 Cisco AnyC  | connect Secure Mobility Client                    | _     |               | × |
|---------------|---------------------------------------------------|-------|---------------|---|
|               | VPN:<br>Network error. Unable to lookup host      | names | s.<br>Connect |   |
| Limited Acces | s - DNS Failure                                   |       |               |   |
| <b>E</b>      | Network:<br>Connected (192.168.77.34)<br>eap_fast | 8     | all 🗸 🗉       |   |
|               |                                                   |       |               |   |

## **ISE-authenticatielogs**

ISE-authenticatiebestanden die EAP-FAST en PAC-voorzieningsstroom tonen, kunnen worden gezien onder "**Operations -> RADIUS -> Live Logs**" en kunnen in meer details worden bekeken met behulp van het pictogram **Zoom**:

1. De cliënt is begonnen met authenticatie en ISE stelde EAP-TLS voor als authenticatiemethode, maar client verworpen en voorgesteld EAP-FAST, dat was de methode waarover zowel cliënt als ISE het eens waren.

### Steps

- 11001 Received RADIUS Access-Request
- 11017 RADIUS created a new session
- 15049 Evaluating Policy Group
- 15008 Evaluating Service Selection Policy
- 11507 Extracted EAP-Response/Identity

12500 Prepared EAP-Request proposing EAP-TLS with challenge

- 11006 Returned RADIUS Access-Challenge
- 11001 Received RADIUS Access-Request
- 11018 RADIUS is re-using an existing session

12101 Extracted EAP-Response/NAK requesting to use EAP-FAST instead

- 12100 Prepared EAP-Request proposing EAP-FAST with challenge
- 11006 Returned RADIUS Access-Challenge
- 11001 Received RADIUS Access-Request
- 11018 RADIUS is re-using an existing session

12102 Extracted EAP-Response containing EAP-FAST challenge-response and accepting EAP-FAST as negotiated

2. De TLS-handdruk is tussen client en server gestart om een beschermde omgeving te bieden voor PAC-uitwisseling en is met succes voltooid.

| 12800 | Extracted first TLS record; TLS handshake started               |
|-------|-----------------------------------------------------------------|
| 12805 | Extracted TLS ClientHello message                               |
| 12806 | Prepared TLS ServerHello message                                |
| 12807 | Prepared TLS Certificate message                                |
| 12808 | Prepared TLS ServerKeyExchange message                          |
| 12810 | Prepared TLS ServerDone message                                 |
| 12811 | Extracted TLS Certificate message containing client certificate |
| 12105 | Prepared EAP-Request with another EAP-FAST challenge            |
| 11006 | Returned RADIUS Access-Challenge                                |
| 11001 | Received RADIUS Access-Request                                  |
| 11018 | RADIUS is re-using an existing session                          |
| 12104 | Extracted EAP-Response containing EAP-FAST challenge-response   |
| 12105 | Prepared EAP-Request with another EAP-FAST challenge            |
| 11006 | Returned RADIUS Access-Challenge                                |
| 11001 | Received RADIUS Access-Request (g Step latency=13317 ms)        |
| 11018 | RADIUS is re-using an existing session                          |
| 12104 | Extracted EAP-Response containing EAP-FAST challenge-response   |
| 12812 | Extracted TLS ClientKeyExchange message                         |
| 12813 | Extracted TLS CertificateVerify message                         |
| 12804 | Extracted TLS Finished message                                  |
| 12801 | Prepared TLS ChangeCipherSpec message                           |
| 12002 | Proposed TLC Finished message                                   |
| 12816 | TLS handshake succeeded                                         |

3. Inner authenticatie gestart en gebruikersreferenties werden gevalideerd door ISE met behulp van MS-CHAPv2 (op gebruikersnaam/wachtwoord gebaseerde verificatie)